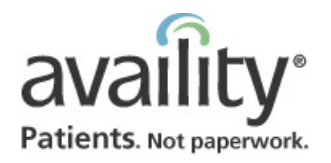

Welcome New Availity User!

## **Quick Reference Card**

1. Go to http://www.availity.com and click Registered

2. Type your user ID and password, and click Login.

3. Select a prompt and type a response. It identifies you if you need to change your password later.

Forgot Your Password?

Logging in the First Time

User ID

Password

Login

TypeYourUserID

.....

Users Loain.

. 10.11

and click Next.

## Setting Pop-up Blockers to Allow Availity

Pop-up blockers can prevent some Availity windows and features from displaying. Allow Availity URLs in any pop-up blocker you use, such as Internet Explorer.

1. In Internet Explorer, click Tools | Pop-up Blocker | Pop-up Blocker Settings.

| <u> </u> |                | ior rubioi oi | - Pars | ,,,,,,,,,,,,,,,,,,,,,,,,,,,,,,,,,,,,,,, | 2 |
|----------|----------------|---------------|--------|-----------------------------------------|---|
| ł        | Tools          | Help          |        |                                         | 3 |
|          | Mail           | and News      |        |                                         | 2 |
| ł        | Pop-           | up Blocker    | •      | Turn Off Pop-up Blocker                 | R |
| <u>}</u> | Manage Add-ons |               |        | Pop-up Blocker Settings                 | K |
| ŧ۲       | Syne           | chronize      | L      |                                         |   |
|          | لبسريهم        |               | ~~~    |                                         | ∋ |

2. In Address of Web site to allow, type the following

| URLs, clicking Add between them:<br>apps.availity.com<br>mc.availity.com<br>www.availity.com                                                                                                    | * Response to Prompt: - Select A Question - * Response to Prompt: - 4. Read the statement and agreement and, if you agree, click Agree for both.                                                                                                    | <ul> <li>5. In dialog box, locate the file, and click it. Then click Open.</li> <li>6. Click Upload File.</li> </ul>                                                                                                    |
|----------------------------------------------------------------------------------------------------|----------------------------------------------------------------------------------------------------|----------------------------------------------------------------------------------------------------|
| Allowed sites:<br>apps.availity.com<br>mc.availity.com<br>3. Click Close.                                                                                                    | 5. Type a new, valid password in both fields and click<br>Submit. Note: Do not share your user ID or password.<br>Create New Password<br>Enter new password:<br>Re-enter password:                                                                                                    | <ul> <li>Accessing EDI Response Files</li> <li>1. In Availity, click EDI File Management   Send and Receive EDI Files.</li> <li>2. Select the organization and click Submit.</li> <li>3. Click ReceiveFiles.</li> <li>4. To view a file, dlick the name</li> </ul>                                                                                                    |
| Resetting Your Password<br>1. On Login page, type user ID and password, click<br>Check this box to change your Password after<br>logging on, and click Login.<br>Login Forgot Your Password &<br>Cant Log in<br>Check this box to change your<br>Password after logging on | <ul> <li>Resetting Your Forgotten Password</li> <li>If you've forgotten your user ID, too, contact Availity.</li> <li>Otherwise, follow these steps:</li> <li>1. On Login page, type user ID and click Forgot Your Password?.</li> <li>2. Type the response to the prompt to identify yourself</li> </ul> | <ul> <li>4. To view a file, click the name.</li> <li>5. To download, right-click the name, and select Save Target As. In dialog box, browse to the folder in which to save the file. Click Save.</li> <li> 12007120414433188 0pen 0pen 0pen in New Window 2007120416500626 Save Target As Evict Target As 6. Need help? Click Help at top of page. Open EDI File Management book and browse topics. Or, on</li></ul> |

2. Type a new, valid password in both fields. Click Next.

| 3. | Type new,                               | valid | password | in | both | fields. | Click | Next |
|----|-----------------------------------------|-------|----------|----|------|---------|-------|------|
| -  | . , , , , , , , , , , , , , , , , , , , |       | p        |    | ~~~  |         | •     |      |

## Uploading EDI Batch Files

1. In Availity, click EDI File Management | Send and Receive EDI Files.

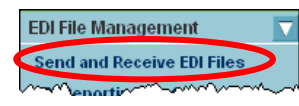

2. Select the organization and click Submit.

## 3. Click SendFiles.

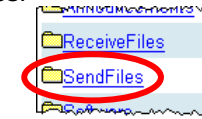

4. Click Browse.

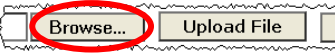

File Management book and browse topics. Or, on Home page, click EDI Commercial Claim Submission (pdf) under Availity Services.

| <ul> <li>Inquiring About Claim Status <ol> <li>In Availity, click Claims Management   Claim Status Inquiry.</li> </ol> </li> <li>Claims Management <ol> <li>Claim Status Inquiry</li> </ol> </li> <li>2. Complete the fields in order. For help on a field, click </li> <li>?. For help with the form, click Help (top of page).</li> <li>3. Click Submit.</li> <li>4. In results, click View Details to see more information.</li> <li>5. Click Help (top of page) for more information.</li> </ul> | <ul> <li>Requesting Authorizations and Referrals</li> <li>1. In Availity, click Auths and Referrals   Health Care Services Review.</li> <li>Auths and Referrals   Health Care Services Review</li> <li>Health Care Services Review</li> <li>2, Select the transaction type.</li> <li>Complete the fields in order. For help on a field, click</li> <li>For help with the form, click Help (top of page).</li> <li>Click Submit. The information in the result returned varies by payer.</li> </ul>                                                                                                    | <ul> <li>Need Assistance?</li> <li>Availity Help</li> <li>For more information, see Availity Help:</li> <li>1. In Availity, click Help at the top of the page.</li> <li>2. Browse the books and topics as necessary.</li> <li>Show Me Demos</li> <li>For an animated demonstration of many of these tasks:</li> <li>1. In Availity, on the Home page under Availity Training and Resources, click Show Me Demos.</li> <li>2. Click any of the categories to expand them.</li> <li>3. Click a blue triangle to launch a demo.</li> <li>Live Webinar Training</li> <li>Availity offers live training conducted by phone and teleconferencing tools. To see the schedule or enroll:</li> <li>1. In Availity, click Free Training on any page.</li> <li>2. Click Live webinar schedule.</li> <li>3. To enroll, click a webinar title and follow the instructions on the page that displays.</li> <li>Availity EDI Guide</li> <li>1. On Availity's Home page (displays after log-in), click EDI Commercial Claim Submission (pdf) under Availity Services.</li> <li>2. Click any of the links on the table of contents that displays, such as the EDI Guide link.</li> <li>Still Need Help?</li> <li>Contact Availity Client Services</li> <li>Phone: 800.AVAILITY (800.282.4548)</li> <li>E-mail: support@availity.com</li> <li>Monday – Friday 8 am to 7 pm ET (excludes holidays)</li> </ul> |  |
|----------------------------------------------------------------------------------------------------|----------------------------------------------------------------------------------------------------|----------------------------------------------------------------------------------------------------|--|
| <ul> <li>Inquiring About Eligibility and Benefits</li> <li>1. In Availity, click Eligibility and Benefits   Eligibility and Benefits Inquiry.</li> <li>Eligibility and Benefits Inquiry</li> <li>Eligibility and Benefits Inquiry</li> <li>Complete the fields in order. For help on a field, click</li> <li>Por help with the form, click Help (top of page).</li> <li>Click Submit.</li> <li>For information about how to view the results, click Help (top of page).</li> </ul>                   | <ul> <li>Adding Web Transactions to Online Batch You can add any web transaction forms to an online batch to submit later.</li> <li>At the bottom of the form, click Add to Batch instead of Submit.</li> <li>Select an existing batch and click Add to Batch, or specify a new batch by name and click Create &amp; Add.</li> <li>To submit the batch, click Submit Batch.</li> <li>For more information, click Help (top of page).</li> <li>Note: Return here later by clicking Online Batch Management in the Availity menu.</li> </ul>                                                                          |                                                                                                    |  |
| Determining Your PAA, Changing Your PAA         1. In Availity, at the top of any page, click Who controls my access?.         Your Name         Who controls my access?         Who controls my access?         Availity Resources         Availity Resources         Image: Availity Resources         Availity Resources         Availity Resources         Image: Availity Resources         Abc Organization         Jane Doe         (123) 456 - 7890                                          | (continued)<br>3. If the PAA has left and you can designate the new<br>PAA, click the complete the change request form to<br>change your PAA link.<br>Your PAA is the person who assigns access to<br>Availity functions for all Availity users at your<br>location. The PAA is usually the administrator or<br>office manager. If the PAA listed below is no<br>longer employed by our orgonization or is no<br>of the active PAA, complete the change<br>request form to change your PAA.<br>Organization Name<br>ABC Organization<br>ABC Organization<br>ABC Organization<br>PAA Information<br>ABC Organization | <ul> <li>(continued)</li> <li>4. In step 1 of the help topic, click Change Request Form to Replace the Primary Access Administrator.</li> <li>5. Print, complete, and submit the form as instructed.</li> <li>The PAA should be able to: <ul> <li>Check Availity regularly for notices and updates</li> <li>Commit time for adding users, granting access, resetting passwords, and other PAA tasks</li> </ul> </li> <li>The PAA can be: <ul> <li>A staff member who has advanced responsibilities</li> <li>The office administrator or manager</li> </ul> </li> </ul>                                                                                                    |  |